CĒGEP DE SAINT-HYACINTHE

## **Connexion à Office 365**

Votre courriel institutionnel est libellé de la manière suivante : <u>numeroDA@etu.cegepsth.qc.ca</u> Office 365 est une plateforme qui vous offre plusieurs applications que vous utiliserez pendant votre formation

| Bonjour |         |          |                   |       |            |                         |            |       | Installer Office $ \smallsetminus $ |
|---------|---------|----------|-------------------|-------|------------|-------------------------|------------|-------|-------------------------------------|
| +       | O       |          | w                 | x     | •          | N                       | 5          | цį    | s                                   |
| Nouveau | Outlook | OneDrive | Word              | Excel | PowerPoint | OneNote                 | SharePoint | Teams | Sway                                |
|         | -       | Y        | N                 | ~     | ~          | $\rightarrow$           |            |       |                                     |
| Forms   | Stream  | Yammer   | Class<br>Notebook | To Do | Whiteboard | Toutes les applications |            |       |                                     |

## Se connecter à Office 365

- 1. Se connectez à **Office 365**, via le Portail Omnivox dans « *Mes Services »*. Une nouvelle fenêtre de navigation connectée à *Office 365* s'ouvre.
- Cliquez sur le lanceur d'applications dans la partie supérieure gauche.
- 3. Dans la liste des applications qui apparaît, cliquez sur l'application **Outlook**.
- Vérifier votre adresse de courrier électronique qui est sous le format suivant : <u>NuméroDA@etu.cegepsth.qc.ca</u>
- 5. Cliquer sur l'icône du personnage grisé situé en haut à droite pour voir votre adresse électronique s'afficher juste sous votre nom.

**Important** : En plus de vous permettre d'envoyer et recevoir du courrier électronique, votre adresse courriel sera utilisée pour la connexion à certains services comme *OneDrive, OneNote, Forms,* **Moodle**, etc.

Installer gratuitement Office 365 sur son ordinateur

w

Word

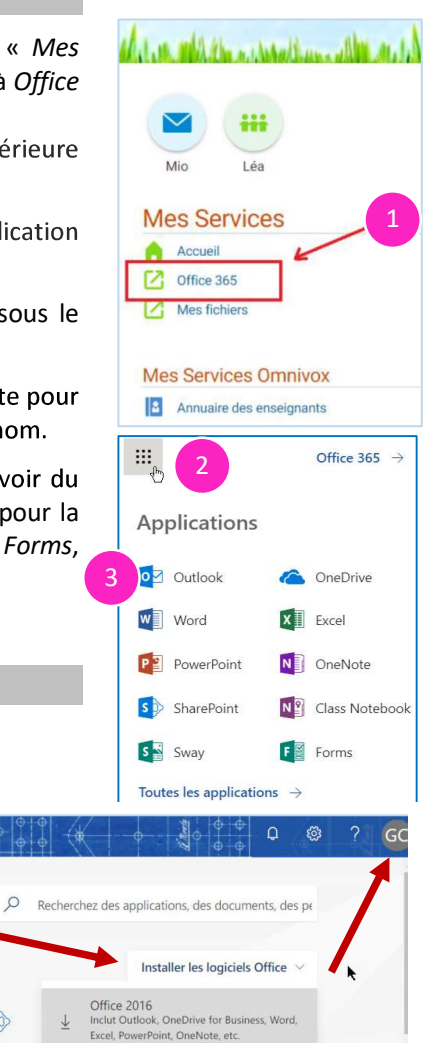

Autres options d'installation Installez une autre langue, la version 64 b ou d'autres logiciels inclus dans votre abonnement.

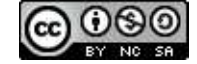

Office 365

Bonsoir

Applications

0

Outlook

OneDrive

Explorez toutes vos applications  $\rightarrow$ 

X

Excel

P 🗿

PowerPoint

N

OneNote

S 🔊

SharePoint